## <u>공인어학성적 온라인 제출 매뉴얼</u>

|                                                                                                    |                                                                                                    | 관련화면                                                                                                    | 내용                                                                                      |                                              |                                                                                         |  |  |  |
|----------------------------------------------------------------------------------------------------|----------------------------------------------------------------------------------------------------|----------------------------------------------------------------------------------------------------|-----------------------------------------------------------------------------------------|----------------------------------------------|-----------------------------------------------------------------------------------------|--|--|--|
| <ul> <li>공연이학성적 다신</li> <li>기존 유료 운감인</li> <li>이학성적 다이력</li> <li>학 전문자격치</li> <li>에서 이학성적을</li> <li>가 전문자격치</li> <li>지다 (100 - 100 - 100 -</li></ul> | [여도 제출 유의사항<br>이호값적 실시트록 세비간<br>도 제출 서비스트를 이용하는<br>분료 요구하는 공인이약<br>통해사기가 바랍니다.<br>이 아직 경우, 공진노우<br>제 이학사람 성직을 제외<br>까지에 합니다. (사후 조료<br>도 네 성직가운 책 위원<br>다.( 가후 조료<br>도 네 성직가운 책 위원<br>다.( 가후 조료<br>지원 이상 경우, 문 위원<br>도 가 이내 상 제품이<br>다.인이 직접 입력 또는 원산<br>보 동을 활용 시 법적 체 | *** 2016년 12월 31월 종료<br>적 지시기 바랍니다.<br>역적 기준이 상이야도로 수립자는 접수를 원하는<br>시, 세우사, 감정필기사, 호텔코리사 등 4개 중적<br>만 나이지 성직은 가른적팀 수입자가 원치권수<br>(의의 및 소영철자 가든적팀 환서권수<br>(의의 및 소영철자 가든적팀 환서권수<br>수업체자 기존처럼 환서접수 시 직접 성적을<br>가능하고 성적 류효기간이 지나 조희가 안 되는<br>변경물을 경제서 합니다. (사무검용)<br>팀을 받을 수 있습니다.<br>[관련이목성약 제동위기]                                                                       | 9일부터 개시되는 무<br>는 진문자격 개별 홈페<br>1의 이학성적 생형 이<br>시 수험자 본인이 즉<br>입력 또는 원본제출답<br>성적은 기존처럼 원 | -료 공인<br>이지 내<br>용 가능<br>전 입력<br>& 해야<br>서접수 | ▶전문자격 개별 홈페이지 로그인<br>- [마이페이지] - [공인어학성적<br>제출] - [온라인 공인어학성적 제출]<br>- [공인어학성적 제출하기] 선택 |  |  |  |
| 공인어학상<br>시행종류<br>생년열일<br>취득점수<br>취득절자<br>* 타인의 성적 및 정보                                                                                                    | 성적 제출<br>TOBC 775월 이상<br>1911-11-11<br>IC: 445<br>2015-01-25<br>2 5월 환용 시 법적 제법을 1                                                                                                    | (변리사) ♥<br>이연성적 조회하기<br>RC: 455 107AL: 940<br>평광 수 있습니다.<br>및 요가기 45여기                                                                                                    | ▶ 수험자가 해당하는 시험 종류 입력<br>후 [어학성적 조회하기] 선택<br>※ 단, 브라우저 팝업 차단이 되어<br>있을 경우 팝업 차단 해제 후 이용  |                                              |                                                                                         |  |  |  |
| <ul> <li>여학시험 성</li> <li>성적자인은 YOM 5</li> <li>성적자인은 YOM 5</li> <li>성적자인은 ZOM 5</li> <li>성적자인은 ZOM 5</li> </ul>                                                                                                    | 적확인<br>amily 회장만 이용가능한 :<br>                                                                                                    | 서비스 입니다. 설착확인을 하시려면 로그만을 하시<br>고목 TOEIC<br>회원 아이디 [<br>회원 비질번호 ]<br>확인<br>확인<br>대<br>(주2008년 일약 확인하에서 이 falcular에 Teeling Service (TFS),<br>(주2008년 일약 확인하에서 이 falcular에 Teeling Service (TFS),<br>(주2008년 일약 확인하에서 이 falcular에 Teeling Service (TFS),<br>(주2008년 일약 확인하에서 이 falcular에 Teeling Service (TFS),<br>(주2008년 일약 확인하에서 이 falcular에 Teeling Service (TFS), | 기 바랍니다.                                                                                 | i Kares under la<br>기도업                      | (토익(예시))<br>▶어학성적 성적확인을 위해 시험<br>시행기관 사이트 로그인 정보 입력<br>후 [확인] 선택<br>※ 수험자의 과목(토익) 확인 필요 |  |  |  |
| □ 어학시험 성적                                                                                                    | 확인                                                                                                    |                                                                                                    |                                                                                         |                                              |                                                                                         |  |  |  |
| · 코베월님의 17.01.<br>· 성적 유효기간은 시1                                                                                                    | 92(월) 기반 유호한 성적 U<br>영일로부터 2면뒤 해당 시험                                                                                                    | *프로니나.<br>일자 까지 이며, 유효한 성적만 확인 가능합니다.                                                                                                    |                                                                                         |                                              |                                                                                         |  |  |  |
| 과목                                                                                                    | 시형일                                                                                                    | 상 책<br>LC 445                                                                                                    | 성적만료일                                                                                   | 신역                                           |                                                                                         |  |  |  |
| TOEIC                                                                                                    | 15,01,25(盤)<br>15,01,10(重)                                                                                                    | RC 495<br>Total 940<br>LC 240<br>RC 290<br>Total 530                                                                                                    | 17,01,25(¢)<br>17,01,10(8)                                                              | •                                            | (도뇍(메시))<br>▶유효성적 리스트 확인 후 원하는<br>어학성적을 선택하고 제3자 제공                                     |  |  |  |
| 【개연정보 3자 제<br>1. 개인정보 제공자<br>2. 제공하는 개인정<br>3. 개인정보 다음 (<br>4. 개인정보 보유 1                                                                                                    | 18:5억 <b>1)</b><br>1:한국산업인적공단<br>도 창복 : 이름, 상년철일: 1<br>러역 : 입사지원자인 이학사<br>장 아용기간 : 개 <del>: 5도로 위</del>                                                                                                    | 이약시험 상적으로<br>참 성적 확인 및 유호상 대부 확인<br>이 제외할 3과 채클해 들어합니다.                                                                                                    | 동의 후 [성적 등록] 선택                                                                         |                                              |                                                                                         |  |  |  |

| 공인어학성<br>시험중류<br>성년월일<br>취득점수<br>취득원자<br>* 타인의 성적 및 정보 등                     | 적 제출<br>TOEIC 775절<br>1911-11-11<br>LC : 2015-01<br>55 항용시 법적 A | 년 이상 (변리사)<br>445 RC :<br>-25<br>역법을 받을 수                 | )<br>495<br>있습니다.<br>뒤로가기 | ♥<br>여판성적 조회하기<br>TOTAL :<br>제출하기              | <ul> <li>선택한 어학성적(점수 및 취득일자)이<br/>큐넷 상에 자동으로 입력된 것을 확인<br/>후 [제출하기] 선택</li> <li>※ 단, 취득일자와 점수가 동일한<br/>내역이 존재하는 경우 이미 동일한<br/>어학성적이 존재한다고 안내</li> </ul> |                               |                                                           |
|------------------------------------------------------------------------------|-----------------------------------------------------------------|-----------------------------------------------------------|---------------------------|------------------------------------------------|----------------------------------------------------------------------------------------------------|-------------------------------|-----------------------------------------------------------|
| 공인어학성<br>시험종류<br>성단발일<br>취득점수<br>취득일자<br>* 타인의 성적 및 정보                       | 지 제출<br>108C 7752<br>1911-11-11<br>1 월 제이지 9<br>                | 월 이상 (변리사)<br>1<br>네시지<br>제출이 정상적:<br>[000페이지나:<br>이종합니다. | )<br>모르 완료되었<br>공인어학성적    | ♥<br>여란상적 초의하기<br>상입니다.<br>제출)/공인여학성적          | (전)<br>위용나약] 아뉴트<br>(환연)                                                                                                    |                               | ▶ 정상적으로 제출(자동승인)이 완료될<br>경우 화면과 같은 메시지가 노출되며<br>해당 메뉴로 이동 |
| 공인어학성적 제<br>· 공인어학성적 제<br>동록말<br>2017-01-03<br>2017-01-02<br>2016-12-08<br>× | 성적 제출<br>#출내역<br>사항등류<br>TOEIC<br>TOEIC<br>TOEIC                | 내역<br><u>시험점수</u><br>950<br>940<br>810                    | 시험급수<br>-<br>-            | 시험일자<br>2015-04-10<br>2015-01-25<br>2016-07-31 | <b>청각장에</b><br>해당사용없음<br>해당사용없음<br>해당사용없음                                                                                                    | <b>등록지사</b><br>본부<br>본부<br>본부 | ▶ 제출(자동승인)된 공인어학성적은<br>[공인어학성적 제출내역]에서 확인 가능              |

## ※ 원서접수 진행 시, 최근 시험일자 기준 어학성적으로 자동 활용